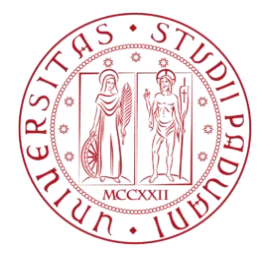

# ISTRUZIONI PER AGGIORNARE LE QUALIFICHE DEI SOGGETTI INSERITI NEL MERCATO ELETTRONICO DELL'UNIVERSITÀ DEGLI STUDI DI PADOVA

Le presenti istruzioni riguardano l'aggiornamento finalizzato all'individuazione, all'interno dell'Operatore economico, dei soggetti che rivestono le qualifiche di cui art. 38 del D. Lgs. n. 163/2006 e s.m.i. (di seguito anche Codice Appalti) i quali devono essere in possesso dei requisiti di moralità per poter partecipare ad una procedura di appalto.

L'aggiornamento si occupa di tre casi:

Caso 1) Soggetti che si sono registrati con la qualifica di: "Presidente CdA"; "Vice Presidente CdA", "Consigliere Delegato", "Socio".

Per tali soggetti, il Sistema ha provveduto ad eliminare in automatico tale qualifica, in quanto non rilevante ai fini dell'art. 38 del Codice Appalti. Attualmente essi risultano quindi privi di qualifica e pertanto l'Operatore Economico dovrà:

- individuare per essi una nuova qualifica rilevante ex art. 38 cit., tra quelle ammesse alla scelta;

- indicare una data di fine incarico al soggetto che non dovesse rivestire nessuna qualifica rilevante ex art. 38 cit.;

- individuare la nuova qualifica una sola volta, senza la duplicazione della registrazione, anche ove tale soggetto dovesse rivestire più qualifiche rilevanti ex art. 38 cit. (ad es. nel caso di una S.p.A. con socio unico in cui il soggetto da riqualificare sia "Socio unico persona fisica" ed anche "Amministratore munito di poteri di rappresentanza" oppure nel caso di una S.r.l. in cui sia "Amministratore munito di poteri di rappresentanza" e "Direttore Tecnico", basterà scegliere una delle due qualifiche che riveste);

**Caso 2) Legale Rappresentante, ai fini del Mercato Elettronico** (rif. art. 8 del documento "Regole per l'accesso e l'utilizzo del Mercato elettronico dell'Università degli Studi di Padova").

Il soggetto identificato come "Legale Rappresentante", ossia colui che, per conto dell'Operatore Economico, opera nel Mercato elettronico, dovrà indicare quale qualifica riveste ai sensi dell'art. 38, duplicando i dati anagrafici ed individuando la qualifica tra quelle ammesse alla scelta. Ove tale soggetto dovesse rivestire più qualifiche rilevanti ex art. 38 cit. (es., nel caso di una S.p.A. con socio unico in cui, il "Legale rappresentante" sia "Socio unico persona fisica" ed anche "Amministratore munito di poteri di rappresentanza" oppure nel caso di una S.r.l. in cui il Legale Rappresentante sia "Amministratore munito di poteri di rappresentanza" e "Direttore Tecnico", ecc.) è sufficiente duplicare i dati anagrafici ed individuare una sola fra le diverse qualifiche possedute rilevanti ex art. 38 cit.

#### Caso 3) Soggetto da registrare ex novo.

Se ricorre l'ipotesi, l'Operatore Economico debba registrare gli eventuali nuovi soggetti in possesso di una delle qualifiche cui all'art. 38 del Codice Appalti, mai registrati in precedenza.

Ove ciascuno di tali soggetti dovessero cumulare più qualifiche rilevanti ex art. 38 cit., non è necessaria la duplicazione dei dati anagrafici e delle qualifiche. E' sufficiente effettuare la registrazione una sola volta, individuando una sola fra le diverse qualifiche possedute rilevanti ex art. 38 cit..

# **ISTRUZIONI CASO 1**

# Soggetti che si sono registrati con la qualifica di: "Presidente CdA"; "Vice Presidente CdA", "Consigliere Delegato", "Socio".

| Panina 👻 Sicurezza 👻 Strumenti 👻  | - (N) [N]                                                                                                    |                                                                                                    |                                                                                                    |
|-----------------------------------|----------------------------------------------------------------------------------------------------|----------------------------------------------------------------------------------------------------|----------------------------------------------------------------------------------------------------|
|                                   |                                                                                                    |                                                                                                    |                                                                                                    |
| Siti suggeriti                    |                                                                                                    |                                                                                                    |                                                                                                    |
| el qui: Home » Accesso all'area r | riservata » Area personale                                                                                                    |                                                                                                    |                                                                                                    |
| Area riservata                    | A                                                                                                    |                                                                                                    |                                                                                                    |
| envenuto/a Chiara Sguotti<br>PA I | Area personale                                                                                                    |                                                                                                    |                                                                                                    |
| ea personale   Esci               | Nell'area personale sono disponibili i collegamenti per l'acci<br>gestione dei propri dati personali, il cambio password, l'acc                                                                                                    | esso alle funzioni specifiche dell'utente una volta entrato nel sistema, quali la<br>esso alle informazioni per le quali risulta iscritto o abilitato, e l'accesso ad                                                                                                    |                                                                                                    |
| Mercato Elettronico               | eventuali comunicazioni ricevute dall'Ente.                                                                                                    |                                                                                                    | J                                                                                                    |
| Introduzione                      | Profilo                                                                                                    | Servizi                                                                                                    |                                                                                                    |
| Documenti                         | I tuoi dati                                                                                                    | Comunicazioni                                                                                                    |                                                                                                    |
|                                   | Cambia password                                                                                                    | 9 comunicazioni ricevute (2 da leggere)                                                                                                    |                                                                                                    |
| FAQ                               |                                                                                                    | 58 comunicazioni archiviate (4 da leggere)     3 comunicazioni inviate                                                                                                    |                                                                                                    |
| Istruzioni                        | Procedure di interesse                                                                                                    | Richieste di assistenza                                                                                                    |                                                                                                    |
| Bandi e avvisi d'iscrizione       | Richieste di offerta<br>Procedure in aggiudicazione o concluse                                                                                                    | Elenchi operatori economici                                                                                                    |                                                                                                    |
| Flore Oriented                    |                                                                                                    |                                                                                                    |                                                                                                    |
| Elenco Operatori<br>Economici     | Mercato elettronico                                                                                                    |                                                                                                    |                                                                                                    |
|                                   |                                                                                                    |                                                                                                    |                                                                                                    |
|                                   | i qui: Home > Accesso all'area i<br>Arca riservata<br>Invenutoia <i>Chiara Sguotti</i><br>24 I<br>ea personale   Esci<br>Mercato Elettronico<br>Introduzione<br>Documenti<br>FAQ<br>Istruzioni<br>Bandi e avvisi d'Iscrizione<br>Eleceo Operatori | a qui: Home » Accesso all'area riservata » Area personale  Area Fiservata  Area Fiservata  Area personale  Area personale  Are | Area personale         Area riservata » Area personale         Area riservata         Invenuto/a Chiara Sguott/<br>94 I         Area personale   Esci         Mercato Eleftronico         Introduzione         Profilo         Introduzione         Profilo         Istruzioni         Bandi e avvisi d'iscrizione         Mercato elettronico         Introduzione         Profilo         Istruzioni         Bandi e avvisi d'iscrizione         Mercato elettronico         Introduzione         Profilo         Ituoi dati         Cambia password         Bandi e avvisi d'iscrizione         Mercato elettronico         Mercato elettronico |

Accedere alla propria Area personale e poi cliccare su "I tuoi dati"

### Cliccare sul comando " Modifica"

| Modifica Visualizza Preferiti Strumenti ?<br>Converti 🕶 🗃 Seleziona |                                                       |                                                                                                    |  |
|---------------------------------------------------------------------|-------------------------------------------------------|----------------------------------------------------------------------------------------------------|--|
| 🔊 🔹 🖃 🗰 🔹 Pagina 🔹 Sicurezza 🔹 Stru                                 | menti 🕶 😰 🖈 🍂                                         |                                                                                                    |  |
| Siti suggeriti 👻 Siti suggeriti                                     |                                                       |                                                                                                    |  |
| Area riservata                                                      |                                                       |                                                                                                    |  |
| Description Obligation Obligation                                   | Dettaglio operatore eco                               | nomico                                                                                                    |  |
| SPA I                                                               |                                                       |                                                                                                    |  |
| Area personale   Esci                                               | Di seguito vengono present                            | tati i dati anagrafici generali dell'operatore economico. E' possibile visualizzare tutti i dati anagrafici mediante il                                                                                                    |  |
|                                                                     | comando di "Stampa anagr<br>bottope "Modifica" mentre | afica operatore" che consente di scaricare un file in formato PDF. Per modificare i dati anagrafici premere il<br>per inserire una domanda di variazione dei dati identificativi dell'operatore (racione sociale, partita IVA, codice |  |
| Mercato Elettronico                                                 | fiscale,) premere il bottor                           | re "Richiedi variazione dati identificativi"                                                                                                    |  |
| Introduzione                                                        | _                                                     |                                                                                                    |  |
|                                                                     | Dati principali dell'operatore e                      | oconomico                                                                                                    |  |
| Documenti                                                           | Ragione sociale o denominazione :                     | Chiere Smoth SDA                                                                                                    |  |
| FAQ                                                                 |                                                       |                                                                                                    |  |
|                                                                     | Forma giurídica :                                     | Portula eservitati                                                                                                    |  |
| Istruzioni                                                          | Porma giundica :                                      | Società per azioni                                                                                                    |  |
| Bandi e avvisi d'iscrizione                                         | Codice liscale :                                      | SGTCNR/1805G224X                                                                                                    |  |
|                                                                     | Partita IVA :                                         | 80036470286                                                                                                    |  |
| Elenco Operatori                                                    | Sede legale :                                         | Riviera Tito vivio 100, 35100 padova (PD) - Italia                                                                                                    |  |
| Economici                                                           | Posta elettronica:                                    | Email : chiara.spuotti@unipd.it PEC : chiara.sguotti@unipd.it                                                                                                    |  |
|                                                                     | Legali rappresentanti :                               | Sguotti Chiara dal 01/09/2015                                                                                                    |  |
| Introduzione                                                        | Direttori tecnici :                                   | ROSSI ROSSANO del 01/09/2015                                                                                                    |  |
|                                                                     |                                                       |                                                                                                    |  |

Cliccare su "Avanti" fino a quando non viene attivata la schermata "Altri dati anagrafici" e quindi procedere con l'aggiornamento della carica o qualifica per i nominativi **privi di qualifica**.

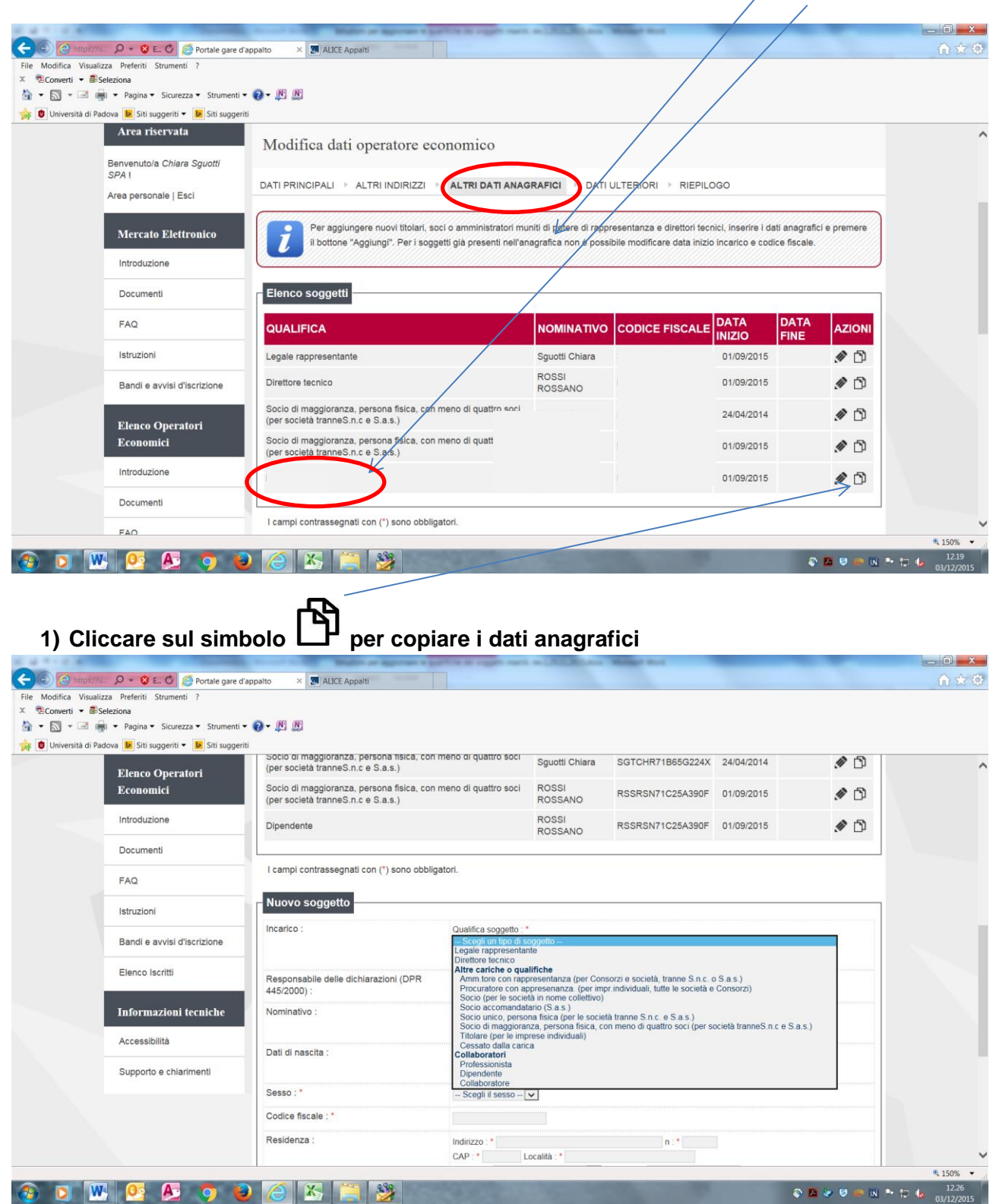

- 2) Selezionare dal menù a tendina la qualifica, indicare la data di inizio;
- 3) Selezionare "Sì" nel campo "Responsabile delle dichiarazioni (DPR 445/2000) nel caso il soggetto sia autorizzato a sottoscrivere le dichiarazioni;
- 4) Ripetere l'operazione per tutti i soggetti da aggiornare;
- 5) Cliccare su "Avanti" per procedere".

## La tabella in calce alle presenti istruzioni, riporta alcuni esempi di registrazione partendo dal ruolo ricoperto dal soggetto.

Ove il soggetto da riqualificare non possegga nessuna delle qualifiche rilevanti ex art. 38 cit.,

cliccare sul simbolo // per modificare il soggetto ed inserire la data fine incarico nell'apposito campo.

Ove il soggetto da riqualificare dovesse cumulare più qualifiche rilevanti ex art. 38 cit., non è necessaria la duplicazione dei dati anagrafici e delle qualifiche. E' sufficiente effettuare l'aggiornamento della qualifica una sola volta, scegliendo una fra le diverse qualifiche possedute, rilevanti ex art. 38 cit..

|                 | alizza Preferiti Strumenti ?                                               |                                                                                                    |                                                   |                                                             |                                        |                                 |                    |  |
|-----------------|----------------------------------------------------------------------------|----------------------------------------------------------------------------------------------------|---------------------------------------------------|-------------------------------------------------------------|----------------------------------------|---------------------------------|--------------------|--|
| Converti 👻 🖻    | ≠Seleziona<br>→ Pagina → Sicurezza → Strumenti                             | • @ • M M                                                                                                    |                                                   |                                                             |                                        |                                 |                    |  |
| Università di F | Padova 🕨 Siti suggeriti 🕶 🕨 Siti sugger                                    | ti                                                                                                    |                                                   |                                                             |                                        |                                 |                    |  |
|                 | Area riservata                                                             | Modifica dati operatore economico                                                                                     |                                                   |                                                             |                                        |                                 |                    |  |
|                 | Benvenuto/a <i>Chiara Sguotti</i><br><i>SPA</i> I<br>Area personale   Esci | DATI PRINCIPALI 🔺 ALTRI INDIRIZZI 🕨 ALTRI DATI ANAG                                                                   | BRAFICI DATI                                      | ULTERIORI 🕨 RIEPILO                                         | DGO                                    |                                 |                    |  |
|                 | Mercato Elettronico                                                        | Per agglungere nuovi titolari, soci o amministratori mu<br>il bottone "Agglungi". Per i soggetti gia presenti nell'ar | initi di potere di rappi<br>nagrafica non è possi | resentanza e direttori teor<br>ibile modificare data inizio | nici, inserire i d<br>o incarico e coc | ati anagrafici<br>lice fiscale. | e premere          |  |
|                 | Documenti                                                                  | Elenco soggetti                                                                                                    | -9                                                |                                                             |                                        |                                 |                    |  |
|                 | FAQ                                                                        | QUALIFICA                                                                                                    | NOMINATIVO                                        | CODICE FISCALE                                              | DATA<br>INIZIO                         | DATA<br>FINE                    | AZIONI             |  |
|                 | Istruzioni                                                                 | Legale rappresentante                                                                                                 | Sguotti Chiara                                    | SGTCHR71B6                                                  |                                        |                                 | ø 🗘                |  |
|                 | Bandi e avvisi d'iscrizione                                                | Direttore tecnico                                                                                                    | ROSSI<br>ROSSANO                                  | RSSRSN71C2                                                  |                                        |                                 | ø 🗅                |  |
|                 | Elenco Operatori                                                           | Socio di maggioranza, persona fisica, con meno di quattro soci<br>(per società tranneS.n.c e S.a.s.)                  | Sguotti Chiara                                    | SGTCHR71B6                                                  |                                        |                                 | 1                  |  |
|                 | Economici                                                                  | Socio di maggioranza, persona fisica, con meno di quattro soci<br>(per società tranneS.n.c e S.a.s.)                  | ROSSI<br>ROSSANO                                  | RSSRSN71C2                                                  |                                        |                                 | ø 🗘                |  |
|                 | Introduzione                                                               | Dipendente                                                                                                    | ROSSI<br>ROSSANO                                  | RSSRSN71C2                                                  |                                        |                                 | 1                  |  |
|                 |                                                                            |                                                                                                    |                                                   |                                                             |                                        |                                 | 100 million (1997) |  |
|                 | Documenti                                                                  |                                                                                                    |                                                   |                                                             |                                        |                                 |                    |  |

#### ISTRUZIONI CASO 2 Legale Rappresentante

#### 1) Inserire un soggetto con la qualifica di "Legale Rappresentante".

Il Sistema chiede di identificare obbligatoriamente il "Legale Rappresentante".

Ove il Legale Rappresentante dovesse rivestire più qualifiche rilevanti ex art. 38 cit. è sufficiente duplicare i dati anagrafici ed individuare una sola fra le diverse qualifiche possedute rilevanti ex art. 38 cit..

E' comunque necessario indicare se il soggetto è anche responsabile delle dichiarazioni ai sensi del DPR 445/2000

### ISTRUZIONI CASO 3 Registrazione di nuovo soggetto

| Modifica Visualizza Preferiti Strumenti  | ?                           |                                                                               |                                                             |                                                |                                                             |                                                         |                       |  |
|------------------------------------------|-----------------------------|-------------------------------------------------------------------------------|-------------------------------------------------------------|------------------------------------------------|-------------------------------------------------------------|---------------------------------------------------------|-----------------------|--|
| Converti 🔻 🕮 Seleziona                   | - Stowesti - 🔿 - 🕅 🕅        |                                                                               |                                                             |                                                |                                                             |                                                         |                       |  |
| Università di Padeura 🖪 Citi sussesiti = | Siti manariti               |                                                                               |                                                             |                                                |                                                             |                                                         |                       |  |
| Oniversita di Padova 🐱 Siti suggenti 🖲   | SPA 1                       | DATI PRINCIPALE + ALTRUNDIRIZZ                                                |                                                             |                                                |                                                             | 80                                                      |                       |  |
|                                          | Area personale   Esci       |                                                                               |                                                             |                                                |                                                             |                                                         |                       |  |
|                                          | Mercato Elettronico         | Per aggiungere nuovi titolar<br>il bottone "Aggiungi". Per i s                | t, soci o amministratori mu<br>oggetti già presenti nell'ar | niti di potere di rapp<br>lagrafica non è post | resentanza e direttori tecr<br>ibile modificare data inizio | ici, inserire i dati anagri<br>incarico e codice fiscal | afici e premere<br>0. |  |
|                                          | Introduzione                |                                                                               |                                                             |                                                |                                                             |                                                         |                       |  |
|                                          | Documenti                   | Elenco soggetti                                                               |                                                             |                                                |                                                             |                                                         |                       |  |
|                                          | FAQ                         | QUALIFICA                                                                     |                                                             | NOMINATIVO                                     | CODICE FISCALE                                              | DATA DATA                                               | AZIONI                |  |
|                                          | Istruzioni                  | Legale rappresentante                                                         |                                                             | Sguotti Chiara                                 | SGTCHR71B65G224X                                            | 01/09/2015                                              | ø 🗅                   |  |
|                                          | Bandi e avvisi d'iscrizione | Direttore tecnico                                                             |                                                             | ROSSI<br>ROSSANO                               | RSSRSN71C25A390F                                            | 01/09/2015                                              | 10                    |  |
|                                          | Elence Operatori            | Socio di maggioranza, persona fisica, o<br>(per società tranneS.n.c e S.a.s.) | con meno di quattro soci                                    | Sguotti Chiara                                 | SGTCHR71B65G224X                                            | 24/04/2014                                              | 10                    |  |
|                                          | Economici                   | Socio di maggioranza, persona fisica, o<br>(per società tranneS.n.c e S.a.s.) | con meno di quattro soci                                    | ROSSI<br>ROSSANO                               | RSSRSN71C25A390F                                            | 01/09/2015                                              | 10                    |  |
|                                          | Introduzione                | Dipendente                                                                    |                                                             | ROSSI<br>ROSSANO                               | RSSRSN71C25A390F                                            | 01/09/2015                                              | 10                    |  |
|                                          | Documenti                   |                                                                               |                                                             | 10.00040.20                                    |                                                             |                                                         |                       |  |
|                                          | FAQ                         | i campi contrassegnati con (*) sono ob                                        | ibligaton.                                                  |                                                |                                                             |                                                         |                       |  |
|                                          | Istruzioni                  | Nuovo soggetto                                                                |                                                             |                                                |                                                             |                                                         |                       |  |
|                                          | Bandi e avvisi d'iscrizione | lincarico :                                                                   | - Scegli un tipo di s                                       | oggetto                                        |                                                             |                                                         | ¥                     |  |
|                                          | Elenco Iscritti             | Responsabile delle dichiarazion (DPR                                          |                                                             |                                                |                                                             |                                                         |                       |  |
|                                          | Informazioni tecniche       | 445/2000) :<br>Nominativo :                                                   | Cognome :*                                                  | No                                             | me : *                                                      |                                                         |                       |  |
|                                          | Accessibilità               |                                                                               | Titolo : - Scegli un t                                      | tolo – 💌                                       |                                                             |                                                         |                       |  |
|                                          | Supporto e chiarimenti      | Dati di nascita :                                                             | Naton II (gg/mm/saa<br>Provincia – Scegli                   | ia) :*<br>una provincia - 🔽                    | a : *                                                       |                                                         |                       |  |
|                                          |                             | Sesso : *                                                                     | - Scegli il sesso-                                          | ~                                              |                                                             |                                                         | 1                     |  |
|                                          |                             | Codice fiscale : *                                                            |                                                             |                                                |                                                             |                                                         |                       |  |

Dalla scheda "Altri dati anagrafici" completare la sezione "Nuovo soggetto", al termine dell'inserimento cliccare su "Aggiungi".

# Si riporta di seguito, un quadro riepilogativo di ausilio alla registrazione

| SCHEDA "ALTRI DATI | ANAGRAFICI" | Riquadro | <b>"NUOVO</b> | SOGGETTO" |
|--------------------|-------------|----------|---------------|-----------|
|                    |             |          |               |           |

| Ruolo in concreto<br>ricoperto all'interno<br>dell'Operatore<br>Economico | Campo:<br>"Incarico – Qualifica soggetto"                                          | Descrizione                                                                                               | Campo:<br>Responsabile delle<br>Dichiarazioni (DPR<br>445/2000) |
|---------------------------------------------------------------------------|------------------------------------------------------------------------------------|----------------------------------------------------------------------------------------------------|-----------------------------------------------------------------|
|                                                                           | Legale Rappresentante                                                              | campo obbligatorio                                                                                        | SI                                                              |
| Direttore tecnico                                                         | Direttore tecnico                                                                  | per le imprese individuali, per tutti i tipi<br>di società e per i Consorzi                               | NO                                                              |
| Titolare di impresa<br>individuale                                        | Titolare (per le imprese individuali)                                              | per le imprese individuali                                                                                | SI                                                              |
| Amministratore munito<br>di poteri di<br>rappresentanza                   | Amm.tore con rappresentanza (per<br>Consorzi e società, tranne snc o sas)          | per le società diverse dalle società in<br>nome collettivo ed in accomandita<br>semplice e per i Consorzi | SI/NO<br>(secondo la volontà<br>dichiarata)                     |
| Procuratore                                                               | Procuratore con rappresentanza (impr.<br>individuali, tutte le società e Consorzi) | per le imprese individuali, per tutti i tipi<br>di società e per i Consorzi                               | SI/NO<br>(secondo la volontà<br>dichiarata)                     |

| Socio di S.n.c.                                                                                                    | Socio (per snc)                                                                                       | per le società in nome collettivo                                                        | SI/NO                                       |
|----------------------------------------------------------------------------------------------------|----------------------------------------------------------------------------------------------------|------------------------------------------------------------------------------------------|---------------------------------------------|
|                                                                                                    |                                                                                                    |                                                                                          | (secondo la volontà<br>dichiarata)          |
| Socio unico persona<br>fisica (per le società<br>diverse dalle società in<br>nome collettivo ed in<br>accomandita semplice)                                          | Socio unico, persona fisica (per le<br>società tranne snc e sas)                                      | per le società diverse dalle società in<br>nome collettivo ed in accomandita<br>semplice | NO                                          |
| Socio unico persona<br>fisica di Srl                                                                                                    | Socio unico, persona fisica (per le società tranne snc e sas)                                         | per le società diverse dalle società in<br>nome collettivo ed in accomandita<br>semplice | SI                                          |
| Socio di maggioranza,<br>persona fisica con meno<br>di quattro soci (per le<br>società diverse dalle<br>società in nome<br>collettivo ed in<br>accomandita semplice) | Socio di maggioranza, persona fisica<br>con meno di quattro soci (per le società<br>tranne snc e sas) | per le società diverse dalle società in<br>nome collettivo ed in accomandita<br>semplice | NO                                          |
| Socio accomandatario<br>di S.a.S.                                                                                                    | Socio accomandatario (sas)                                                                            | per le società in accomandita semplice                                                   | SI/NO<br>(secondo la volontà<br>dichiarata) |
| Cessato dalla carica                                                                                                    | Cessato dalla carica                                                                                  |                                                                                          | NO                                          |

Ove il soggetto da registrare dovesse cumulare più qualifiche rilevanti ex art. 38 cit., non è necessaria la duplicazione dei dati anagrafici e delle qualifiche. E' sufficiente effettuare la registrazione una sola volta, scegliendo una fra le diverse qualifiche possedute, rilevanti ex art. 38 cit..

| File Modifica Visual | izza Preferiti Strumenti ?     |                                     |                                                                                        | C Portale gare d'apparto     | _UU 22 2  |
|----------------------|--------------------------------|-------------------------------------|----------------------------------------------------------------------------------------|------------------------------|-----------|
| 🗧 🔁 Converti 💌 🗟     | Seleziona                      |                                     |                                                                                        |                              |           |
| 🕯 🔹 🖾 🔹 🕯            | Pagina • Sicurezza • Strumenti | • 🛛 • 🕅 🕅                           |                                                                                        |                              |           |
| 🙀 🕨 Siti suggeriti 🕶 | Siti suggeriti                 |                                     | ~~~~~                                                                                  |                              |           |
|                      | Benvenuto/a Chiara Sguotti     | Modifica dati operatore e           | conomico                                                                               |                              |           |
|                      | SPA !                          | DATI PRINCIPALI 🕨 ALTRI INDIRIZZI   | ALTRI DATI ANAGRAFICI DATI ULTERIORI RIEPILOGO                                         |                              |           |
|                      | Area personale   Esci          |                                     |                                                                                        |                              |           |
|                      |                                | Di seguito vengono presentat        | ti i dati riepilogativi dell'anagrafica dell'operatore economico. Se tutte le informaz | ioni inserite sono corrette, |           |
|                      | Mercato Elettronico            | Completare il processo di agg       | lornamento premendo il bottone "Invia".                                                |                              |           |
|                      | Introduzione                   |                                     |                                                                                        |                              |           |
|                      | Documenti                      | – Dati principali dell'operatore ec | conomico                                                                               |                              |           |
|                      | Documenti                      | but principali dell'operatore ed    |                                                                                        |                              |           |
|                      | FAQ                            | Ragione sociale o denominazione :   | Chiara Sguotti SPA                                                                     |                              |           |
|                      | Istruzioni                     | Tipologia :                         | Impresa (art.34 c.1/a DLgs 163/2006)                                                   |                              |           |
|                      | 150 021011                     | Forma giuridica :                   | Società per azioni                                                                     |                              |           |
|                      | Bandi e avvisi d'iscrizione    | Codice fiscale :                    | SGTCHR71B65G224X                                                                       |                              |           |
|                      |                                | Partita IVA :                       | 80036470286                                                                            |                              |           |
|                      | Elenco Operatori               | Sede legale :                       | Riviera Tito Livio 100, 35100 padova (PD) - Italia                                     |                              |           |
|                      | Economici                      | Posta elettronica:                  | Email : chiara.sguotti@unipd.it PEC : chiara.sguotti@unipd.it                          |                              |           |
|                      | Introduzione                   | Legali rappresentanti :             | Sguotti Chiara dal 01/09/2015                                                          |                              |           |
|                      |                                | Direttori tecnici :                 | ROSSI ROSSANO dal 01/09/2015                                                           |                              |           |
|                      | Documenti                      |                                     |                                                                                        |                              |           |
|                      | FAQ                            |                                     | < Indietro Invia Annulla                                                               |                              |           |
|                      |                                |                                     |                                                                                        |                              | # 1509/ - |

Terminato l'aggiornamento dei dati procedere fino alla scheda "RIEPILOGO" e da qui cliccare su "Invia"

| A MARKAN AND A MARKAN AND A MARKAN AND A MARKAN AND A MARKAN AND A MARKAN AND A MARKAN AND A MARKAN AND A MARKAN | Conceptual and a state of the second second se | _ 0 <b>_ x</b> |
|----------------------------------------------------------------------------------------------------|----------------------------------------------------------------------------------------------------|----------------|
| COC Antps://unigareweb-te                                                                                        | ×                                                                                                    | 6 🛧 🤨          |
| File Modifica Visualizza Preferiti Strumenti ?                                                                   |                                                                                                    |                |
| × <sup>®</sup> Converti ▼ <sup>®</sup> Seleziona                                                                 |                                                                                                    |                |
| 🔄 🔹 🔝 🔹 🖷 🔻 Pagina 🕶 Sicurezza 👻 Strumenti                                                                       | • ④ • 阳 阳                                                                                                    |                |
| 🙀 📕 Siti suggeriti ▼ 📕 Siti suggeriti                                                                            |                                                                                                    |                |
| UNIVER<br>DECLI S<br>DI PAD                                                                                      | RSITĂ<br>Studi<br>ova                                                                                                    | Â              |
| 16/11/2015 12:45                                                                                                 | A - A - A   Grafica - Testo - Alto contrasto   Mappa sito Cerca: Q                                                                                                    |                |
| Sei qui: Home » Impresa » Mod                                                                                    | lífica dati impresa                                                                                                    |                |
| Area riservata                                                                                                   | Modifica dati operatore economico                                                                                                    |                |
| Repuenuto/a Chiara Squetti                                                                                       | would dat operatore economico                                                                                                    |                |
| SPA !                                                                                                    |                                                                                                    |                |
| Area personale   Esci                                                                                            | Aggiornamento dei dati dell'operatore economico errettuato con successo.<br>Per ritornare alla funzionalità precedentemente consultata prima di avviare la procedura di aggiornamento dati anagrafici selezionare il pulsante qui sotto                                                                                                    |                |
| Mercato Elettronico                                                                                              | Avanti >                                                                                                    |                |
| Introduzione                                                                                                    |                                                                                                    |                |
| Documenti                                                                                                    |                                                                                                    |                |
| FAQ                                                                                                    |                                                                                                    | ~              |
|                                                                                                    |                                                                                                    | 🔍 150% 🔻 🔐     |
| 🔞 🖸 👑 💁 🛃 🌍 🐐                                                                                                    | 🕘 🧀 🐹 🧮 🧏                                                                                                    | 12.45          |

La schermata successiva riporta l'esito dell'aggiornamento.